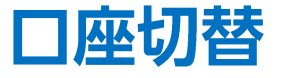

## LION CFD for Android

証券CFD口座と商品CFD口座の切り替えを行うことができます。

| =                                       | リスト                                     | パネルs | パネルレ ユー                         |
|-----------------------------------------|-----------------------------------------|------|---------------------------------|
| Star Car                                | BID                                     | SP   | ASK                             |
| ● N225<br>日本N225<br>▼620.1              | ▲ 37110.5<br>∎ 37769.5                  | 24.7 | ▲ 37135.2<br>■ 36716.0          |
| ≝_030<br>米国D30<br>▼261.1                | 37520.0<br>37808.5                      | 6.0  | 37526.0<br><sup>37240.9</sup>   |
| ≝_₩0100<br>米国NQ100<br>▼167.3            | <b>17209.9</b><br><b>1</b> 7392.0       | 11.9 | 17221.8<br>17036.3              |
| ≝_\$500<br>米国S500<br>▼38.4              | <b>4966.4</b><br><b>1</b> 5014.4        | 1.1  | <b>4967.5</b><br>• 4924.5       |
| <mark>5</mark> 48<br>香港HS<br>▼166       | 16160<br>16354                          | 30   | <b>16190</b><br>16027           |
| ━_030<br>ドイツD30<br>▼163.9               | 17625.1<br>17807.4                      | 6.5  | 17631.6<br>17452.6              |
| ¥∰F100<br>英国F100<br>▼58.4               | 7818.1<br>7882.3                        | 4.3  | <b>7822.4</b><br><b>7</b> 749.4 |
| <mark> ]</mark> C40<br>フランスC40<br>▼64.8 | <b>7948.5 8</b> 025.5                   | 9.4  | <b>7957.9</b>                   |
| ユーロE50<br>▼65.9                         | ▲ 4863.5<br>#4935.3                     | 0.4  | <b>4863.9</b>                   |
| <mark>≝</mark> 師<br>中国指数ETF             | 39.42                                   | 0.25 | 39.67                           |
|                                         | (1) (1) (1) (1) (1) (1) (1) (1) (1) (1) |      |                                 |

①画面左上のメニューキーをタップします。

| Concept Lion CFD The second second se | ⊖ 口座切替 |                        |
|----------------------------------------------------------------------------------------------------|--------|------------------------|
| レート/チャート                                                                                                    |        |                        |
| ↓ レート一覧                                                                                                    |        | ● N2<br>日本             |
| チャート                                                                                                    |        | ▼ 628<br>■ 03          |
| <ul><li>(ゆ)</li><li>レート通知</li></ul>                                                                                                    |        | 米国<br>▼268             |
| ポジション/注文                                                                                                    |        | NO                     |
| 🕑 ポジション一覧                                                                                                    |        | 米国<br>▼159             |
| 注文一覧                                                                                                    |        | ■S5<br>米国              |
| ▶▶ クイック注文                                                                                                    |        | ▼36.                   |
| 😝 注文                                                                                                    |        | 香港<br>▼16              |
| おジション集計                                                                                                    |        | <mark></mark> 03<br>ドイ |
| 調整額振替                                                                                                    |        | ▼162                   |
| 履歴                                                                                                    |        | 英国                     |
| <b>全</b> 注文履歴                                                                                                    |        | ▼ 58.                  |
| ● 約定履歴                                                                                                    |        | フラ<br>▼64.             |
| 1 入出金履歴                                                                                                    |        | <u>こ</u> E5<br>ユー      |
| 期間損益集計                                                                                                    |        | ▼ 58.                  |
| 問題 月間損益集計                                                                                                    |        | 中国                     |
| 情報                                                                                                    |        | Û                      |
|                                                                                                    |        | L-b                    |

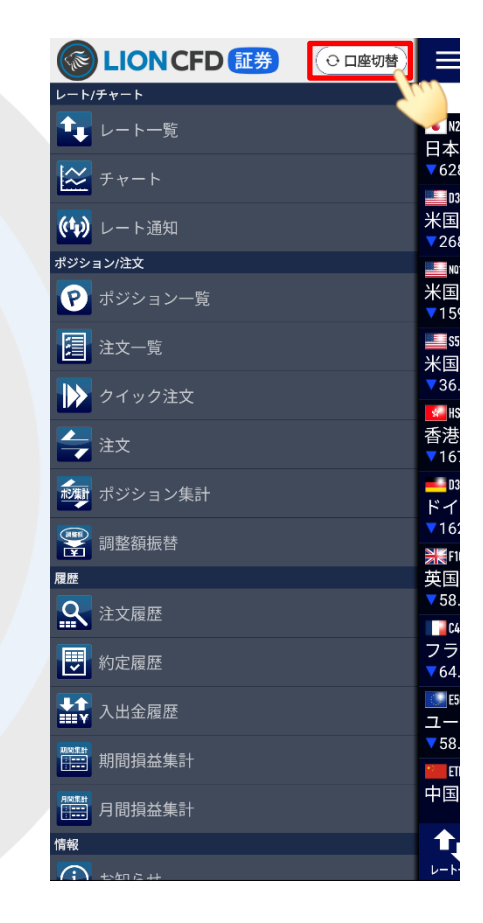

③【口座切替】をタップします。

口座切替

②メニューが表示されます。

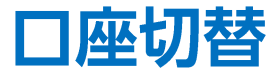

## LION CFD for Android

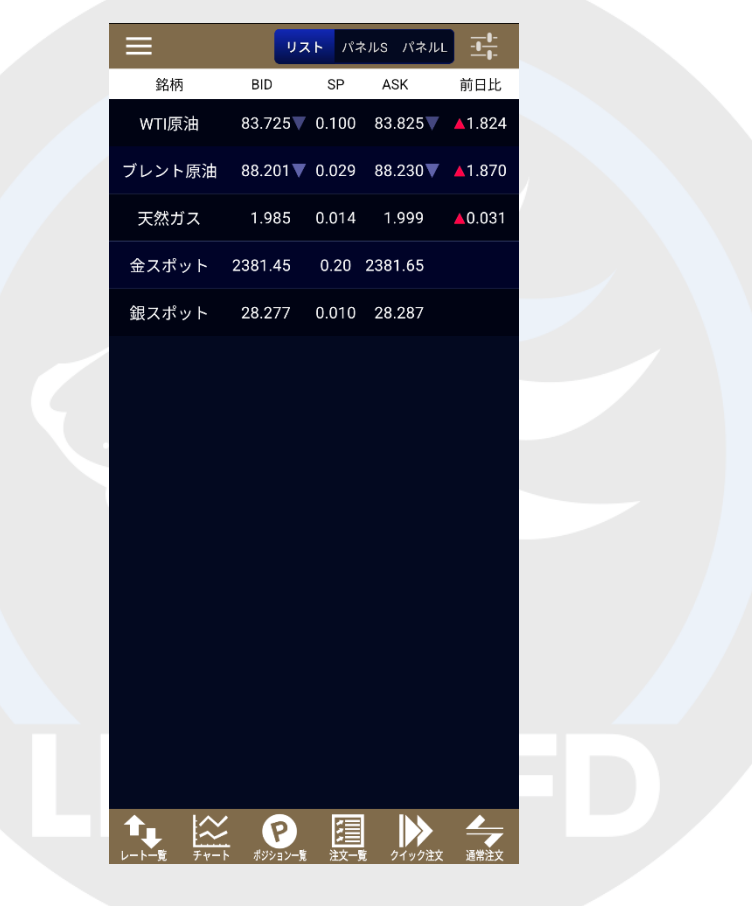

④口座の切り替えが完了しました。

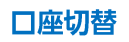